## How to join a Zoom meeting

To join a Zoom meeting, it is useful to install the Zoom application for Windows or Mac. You can find it here: <u>https://zoom.us/download</u>

But you can also join in without installing the software using your browser.

For **joining via smartphone**, the installation of "Zoom Cloud Meetings" from the App Store or Google Play Store is necessary. After successful installation, the Zoom link will automatically open in the app.

## To join a Zoom meeting, proceed as follows:

Click on the Zoom meeting link and your browser will open automatically. Next, choose whether you want to join the meeting via the installed application or the browser.

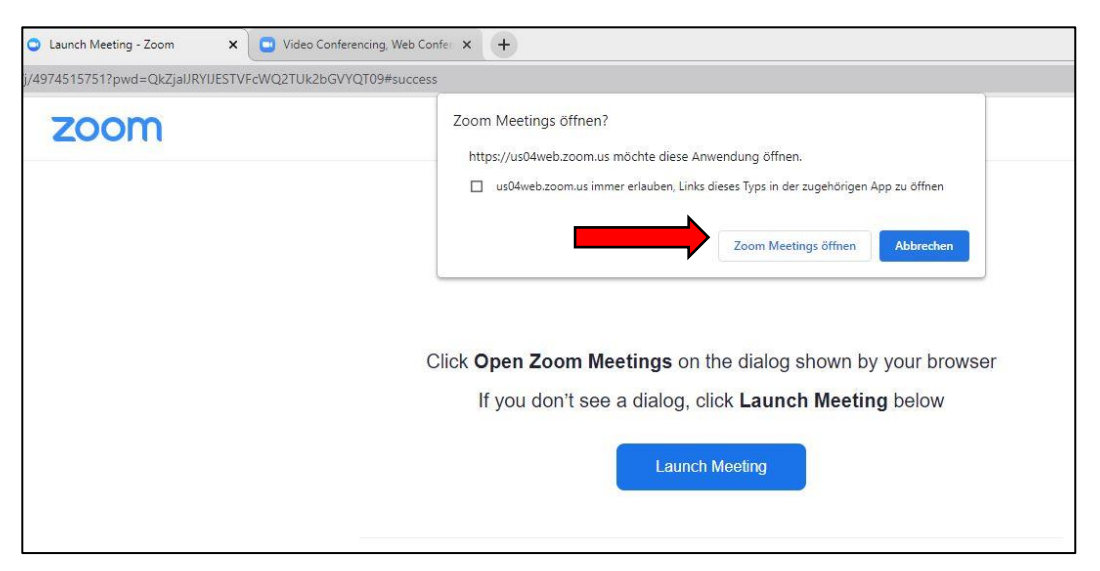

For first-time joining via Zoom application, click on "Open Zoom Meeting".

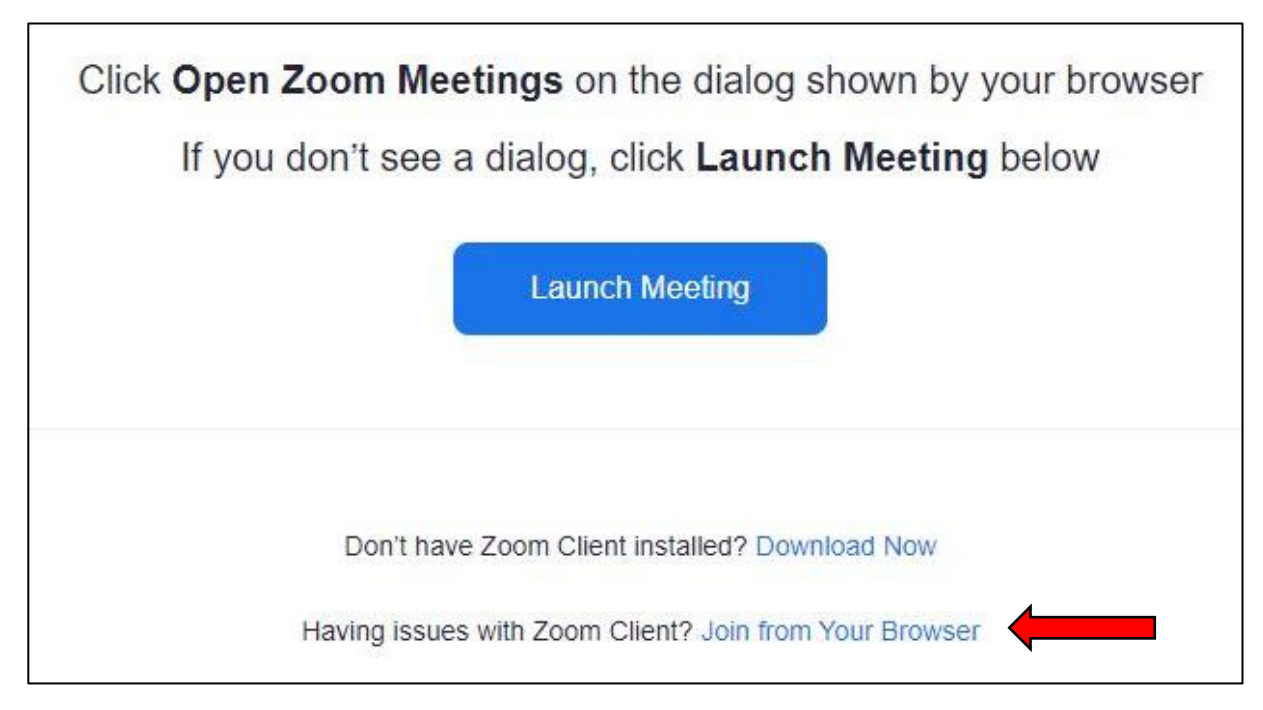

If you don't want to install the Zoom application, click on "Join from your browser".

| zoom                                                                                 | JOIN A MEETING HOST A MEETING - SIGN IN SIGN UP, IT'S FREE |
|--------------------------------------------------------------------------------------|------------------------------------------------------------|
| Join Meeting                                                                         |                                                            |
| Your Name                                                                            |                                                            |
| Your Name                                                                            |                                                            |
| Remember my name for future meetings                                                 |                                                            |
| I'm not a robot                                                                      |                                                            |
| Join                                                                                 |                                                            |
| Zoom is protected by reCAPTCHA and the Privacy Policy and<br>Terms of Service apply. | <u>操</u> 个 <b>%</b>                                        |
|                                                                                      |                                                            |

To join via browser, allow the programme access to microphone and camera. Then you have to enter your name, confirm the captcha "I'm not a robot" and click on "Join". At least you will be asked to agree to the terms of use and privacy policy.

Now you can join the Zoom meeting.

If problems occur, Zoom Support will help you: <u>https://support.zoom.us/</u>